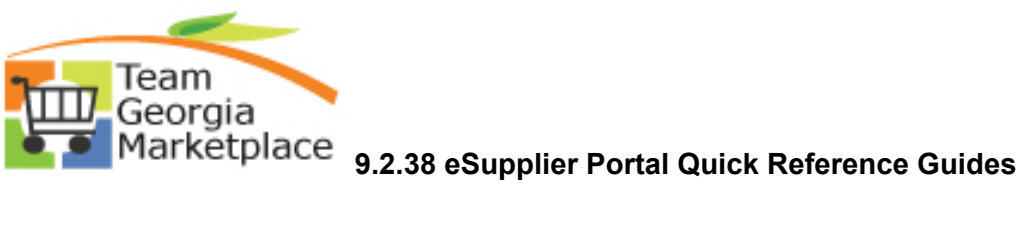

| Name                                                                   | Link             |
|------------------------------------------------------------------------|------------------|
| Change Password and Set Up Security<br>Questions                       | Current Document |
| Maintain Bidder Information                                            | Current Document |
| Maintain Supplier Information                                          | Current Document |
| Register As a Sourcing Bidder                                          | Current Document |
| Search Bid Opportunities                                               | Current Document |
| Unsure of How to Register?                                             | Current Document |
| Respond to Event                                                       | Current Document |
| Purchase Order Tile                                                    | Current Document |
| Submit Quarterly Sales Report VIA<br>Manage Contract Deliverables Tile | Current Document |
| Manage Transactions – POs, Order                                       | Current Document |
| Payments, and Account Balances                                         |                  |
| Create Log In Credentials for Someone<br>in Your Organization          | Current Document |